## Quick Start Process Overview

Facilities Manager login page: https://fm.printaudit.com This in done in Facilities Manager. 1. Create a customer Login from a computer with Account in Facilities internet Access. Manager Select a Computer that 2. Select a computer at is always on and has customer site to host the access to the IP ranges ICE of the printers. 3. Download the This can be done directly Steps 2 – 4 Information Collection from the email Are Performed on Engine to the selected generated when the customer site Computer customer is created. The Activation Code is in 4. Install & Activate the the email generated ICE using the supplied when the customer is ACTIVATION CODE created. This in done in Facilities Manager. 5. Wait for the devices to Login from a computer with appear in FM then set the internet Access. Tracking Levels. 6. (Optional) Customise the ICE configuration in the

Facilities Manager

Details for the above steps can be found in the Facilities Manger Quick Start Guide. http://www.printaudit.com/downloads/pdf/Facilities\_Manager\_-\_Quick\_Start\_Guide.pdf

event devices do not report

## www.printauditeurope.com

Phone: +44 (0)1483 726206 Fax: +44 (0)870 8362019 sales@printauditeurope.com support@printauditeurope.com

## Print Audit Europe The Print Management Company

Print Audit has several offices around the world. Please visit our website to find the location nearest you.